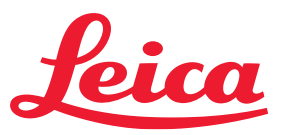

#### 共聚焦离线版软件 ——LAS X安装使用指南

石 磊 徕卡显微系统(上海)贸易有限公司

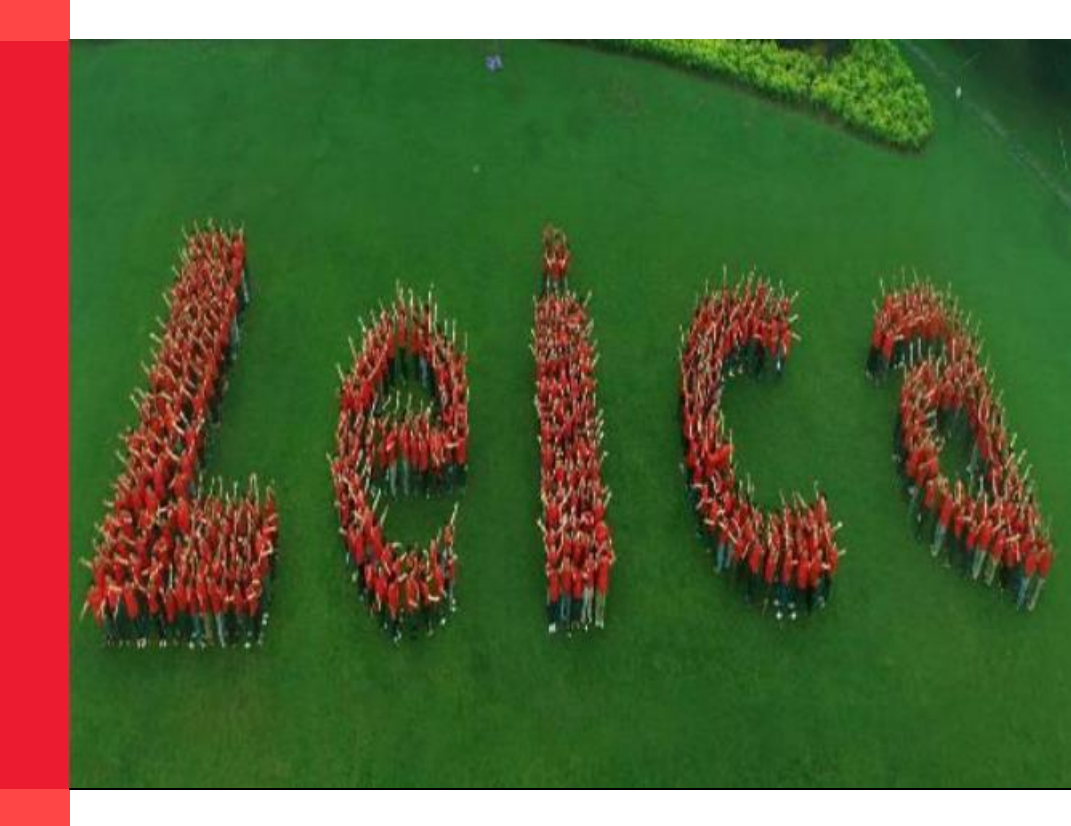

#### From Eye to Insight

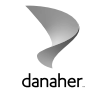

## LAS X软件下载

共聚焦离线软件LAS X百度网盘下载地址:

#### LAS\_X\_4.7.0\_28176\_Setup

链接: https://pan.baidu.com/s/10e34sE0IeIECEpQptN\_S3Q 提取码: qlaw

LAS X 4.4.0.24861 Setup

链接: https://pan.baidu.com/s/1B3hCizbRzjazPZM8eC8fZA 提取码: 14nf

LAS\_X\_Core\_3.8.1\_26810

链接: https://pan.baidu.com/s/1972WtQdT\_aWD2L6LVPFQAA 提取码: ygn3

以上各版本中,首选LAS\_X\_4.7.0,因电脑操作系统和软件可能存在兼容性差异,若不能正常安装和使用可 以尝试其他的版本!

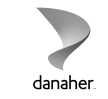

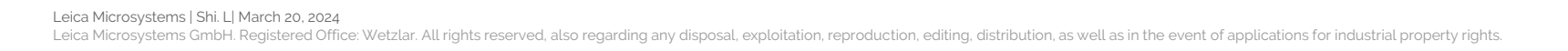

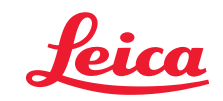

#### LAS X安装流程

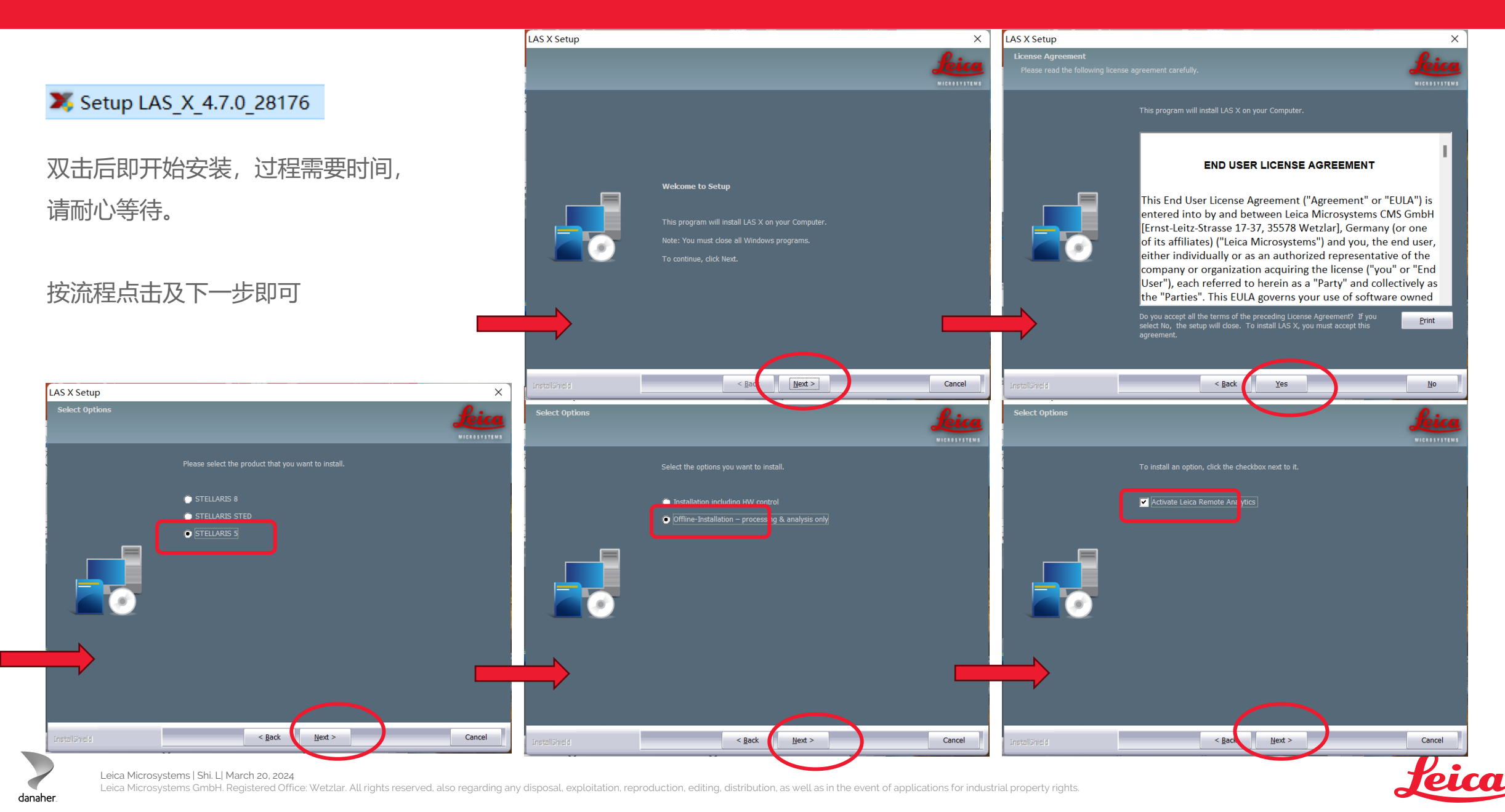

#### LAS X安装流程

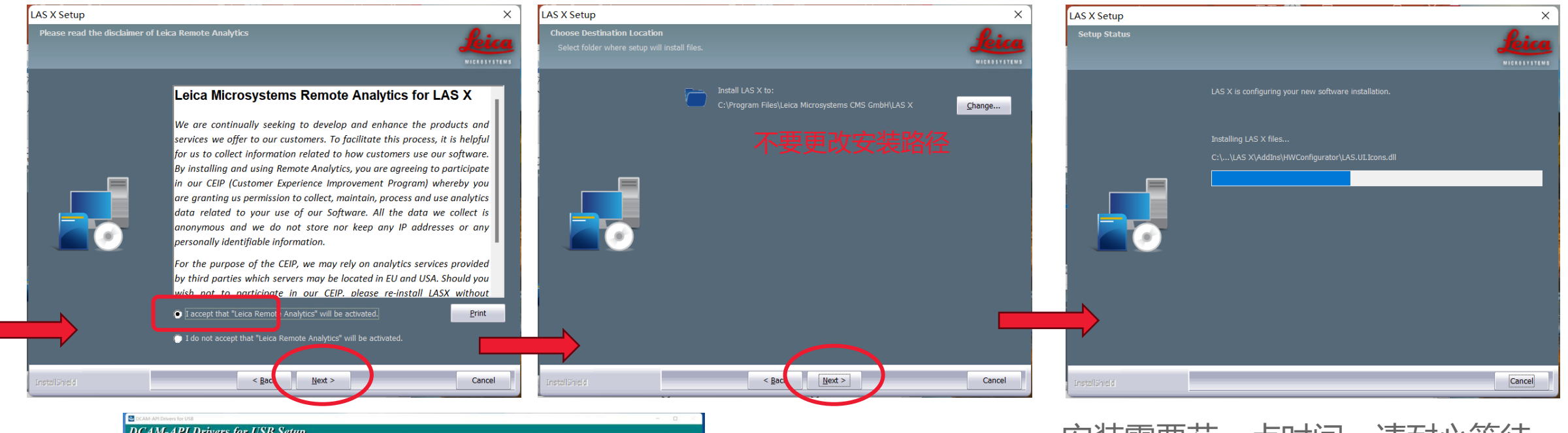

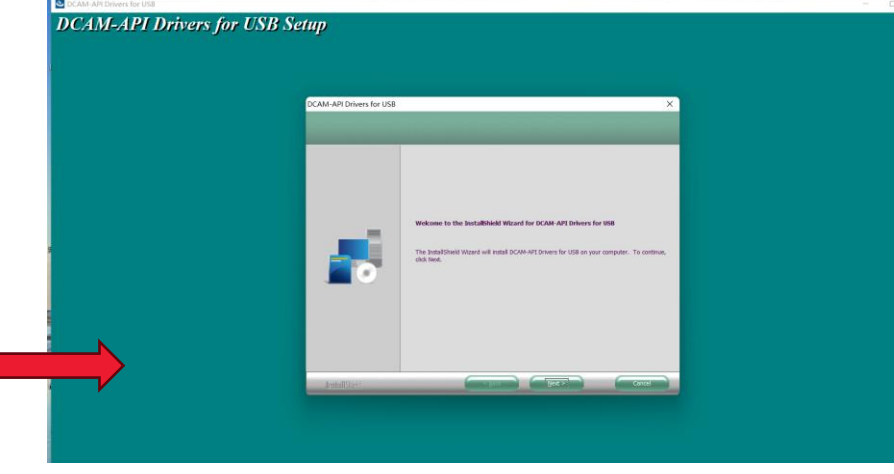

安装需要花一点时间,请耐心等待。

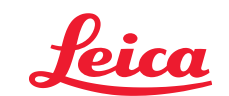

Δ

Leica Microsystems | Shi. L| March 20, 2024 Leica Microsystems GmbH. Registered Office: Wetzlar. All rights reserved, also regarding any disposal, exploitation, reproduction, editing, distribution, as well as in the event of applications for industrial property rights.

#### LAS X安装流程

danaher.

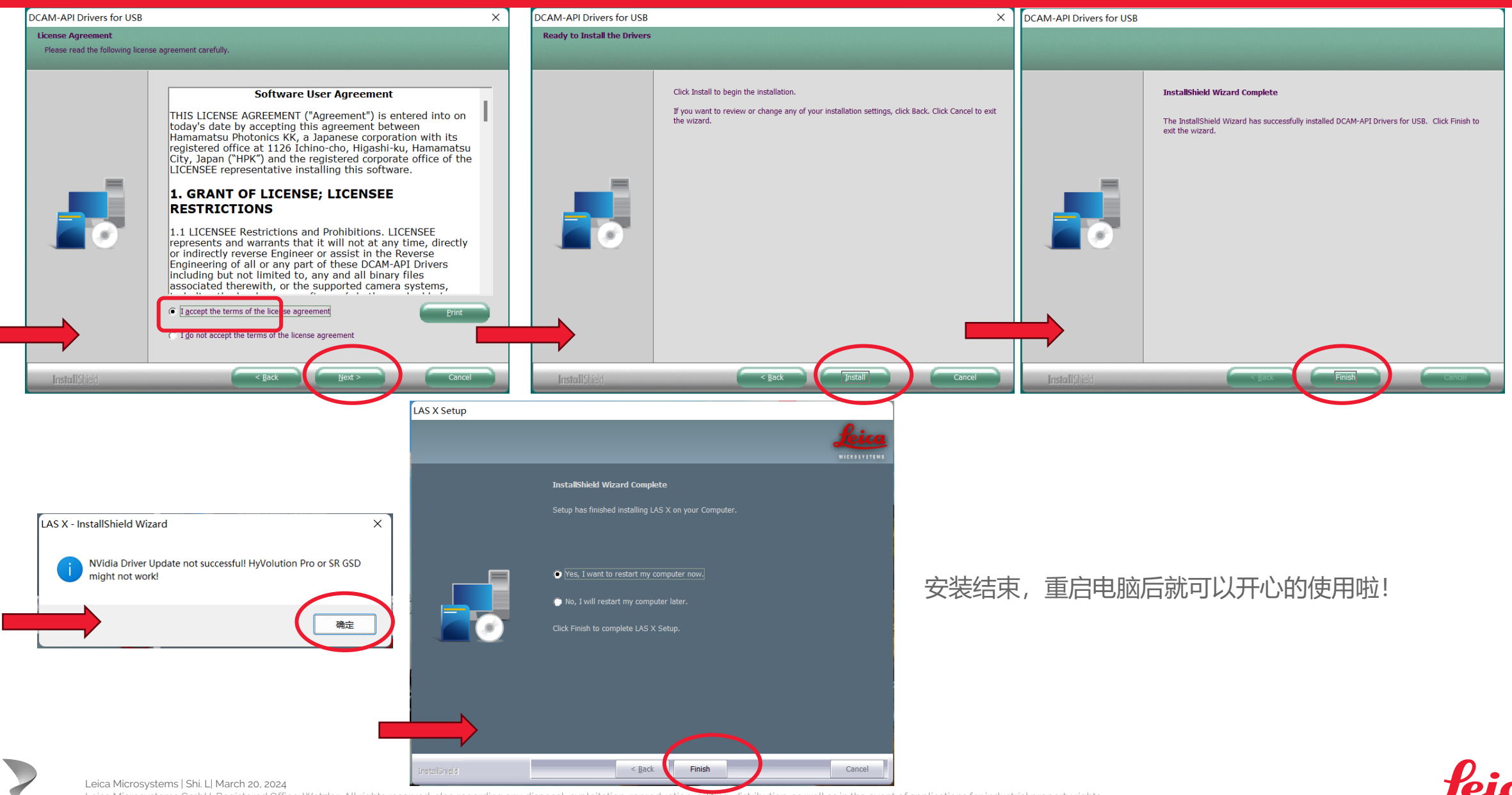

Leica Microsystems GmbH. Registered Office: Wetzlar. All rights reserved, also regarding any disposal, exploitation, reproduction, editing, distribution, as well as in the event of applications for industrial property rights.

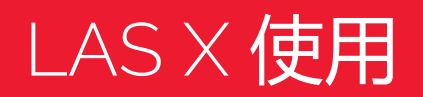

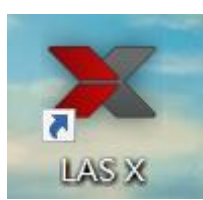

#### 点击桌面图标"LAS X Office"开启软件

| Leica Application Suite X<br>4.7.0.28176                      | <b>Seica</b><br>MICROSYSTEMS                      | 按图选择后, | 点OK |
|---------------------------------------------------------------|---------------------------------------------------|--------|-----|
| Configuration :<br>Microscope :<br>Load settings at startup : | Simulator.xlhw<br>DM Manual-6<br>OFF<br>OK Cancel |        |     |

| <u>leia</u>   | 0            | 2 |             | Sim | nulator 🗘 |  |  |
|---------------|--------------|---|-------------|-----|-----------|--|--|
| Open projects |              |   | Acquisition |     |           |  |  |
|               | Open Project |   |             | A   |           |  |  |

点击Open Project即可打开要处理后缀为. lif的原始文件 可同时打开多个lif文件

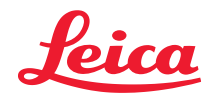

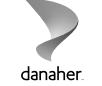

Leica Microsystems | Shi. L| March 20, 2024 Leica Microsystems GmbH. Registered Office: Wetzlar. All rights reserved, also regarding any disposal, exploitation, reproduction, editing, distribution, as well as in the event of applications for industrial property rights.

### LAS X 使用——荧光强度定量分析

- 在做荧光强度定量时,先点击Quantify,然后选择标红的第2个按钮(stack proflie),再去点击到Stastistics。
- 左侧表格中会对应的显示出框选区域的平均荧光强度值、区域面积等参数。在表格处右键可将数据以 EXCEL的形式导出。

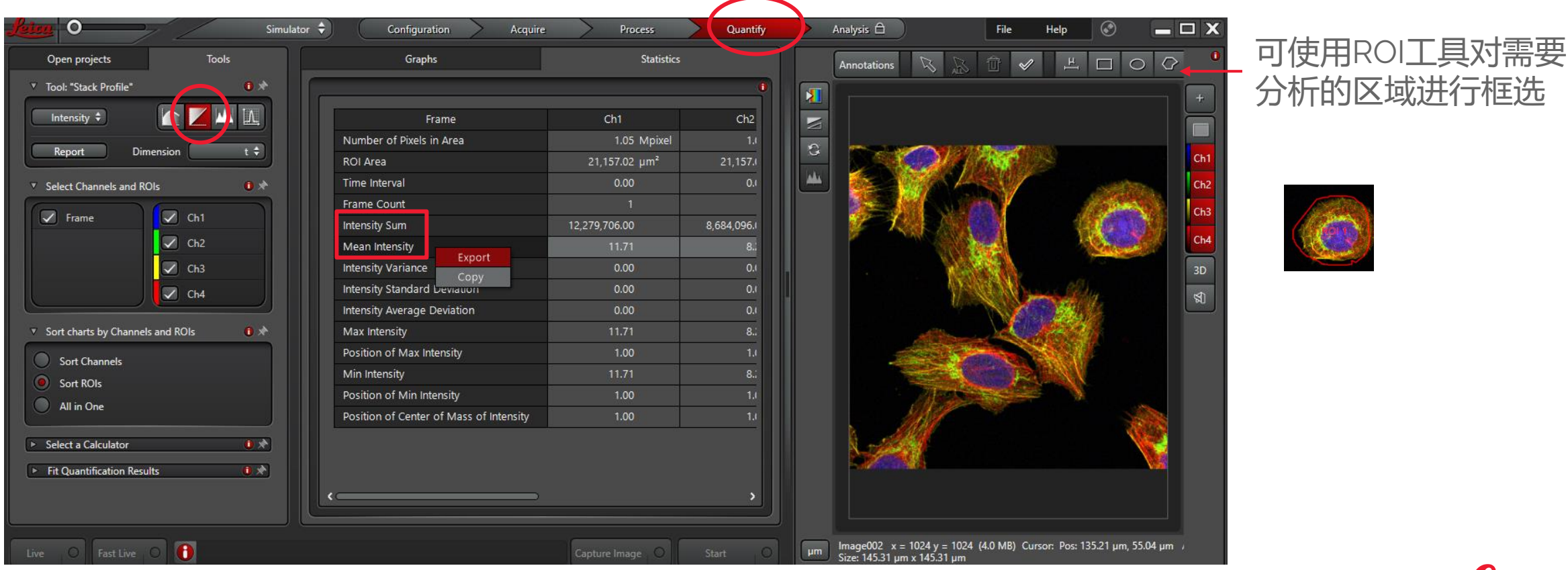

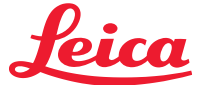

7

Leica Microsystems | Shi. L| March 20, 2024 Leica Microsystems GmbH. Registered Office: Wetzlar. All rights reserved, also regarding any disposal, exploitation, reproduction, editing, distribution, as well as in the event of applications for industrial property rights.

# LAS X 使用——荧光分布分析

- 在做荧光分布分析时,先点击Quantify,然后选择标红的第1个按钮(Line proflie),利用线性工具对需要分析的区域进行 划线(直线或折线),再去点击到Graphs查看。
- 左侧图表中会对应的显示出所划线上荧光分布,多色荧光照片可以分析是否存在共分布的情况。在表格处右键可将数据以tif、Jpeg或Excel的形式导出。图片中右击吸选Snapshot或Snapshot all保存有划Line照片

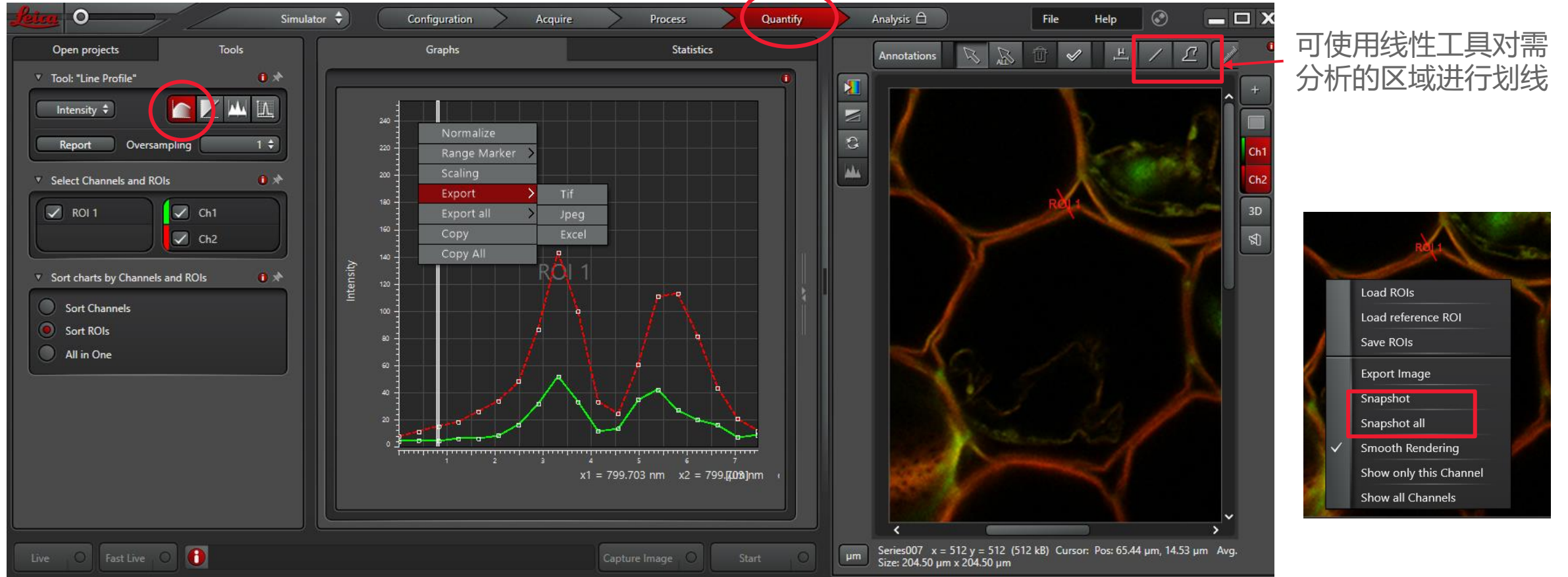

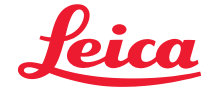

8

Leica Microsystems | Shi. L| March 20, 2024 Leica Microsystems GmbH. Registered Office: Wetzlar. All rights reserved, also regarding any disposal, exploitation, reproduction, editing, distribution, as well as in the event of applications for industrial property rights.

# LAS X 使用——截图

- LAS X离线分析软件可做Crop截图:先点击Process,选择Crop功能按钮,然后使用ROI工具对需要截取的区域进行框选,最后直接Apply即可在Project中生成Crop之后的照片。
- 多通道数据中若有不要的通道,取消加亮即可;Z stack或Timelapse数据也可截取其中想要的照片

Leica Microsystems GmbH. Registered Office: Wetzlar. All rights reserved, also regarding any disposal, exploitation, reproduction, editing, distribution, as well as in the event of applications for industrial property rights.

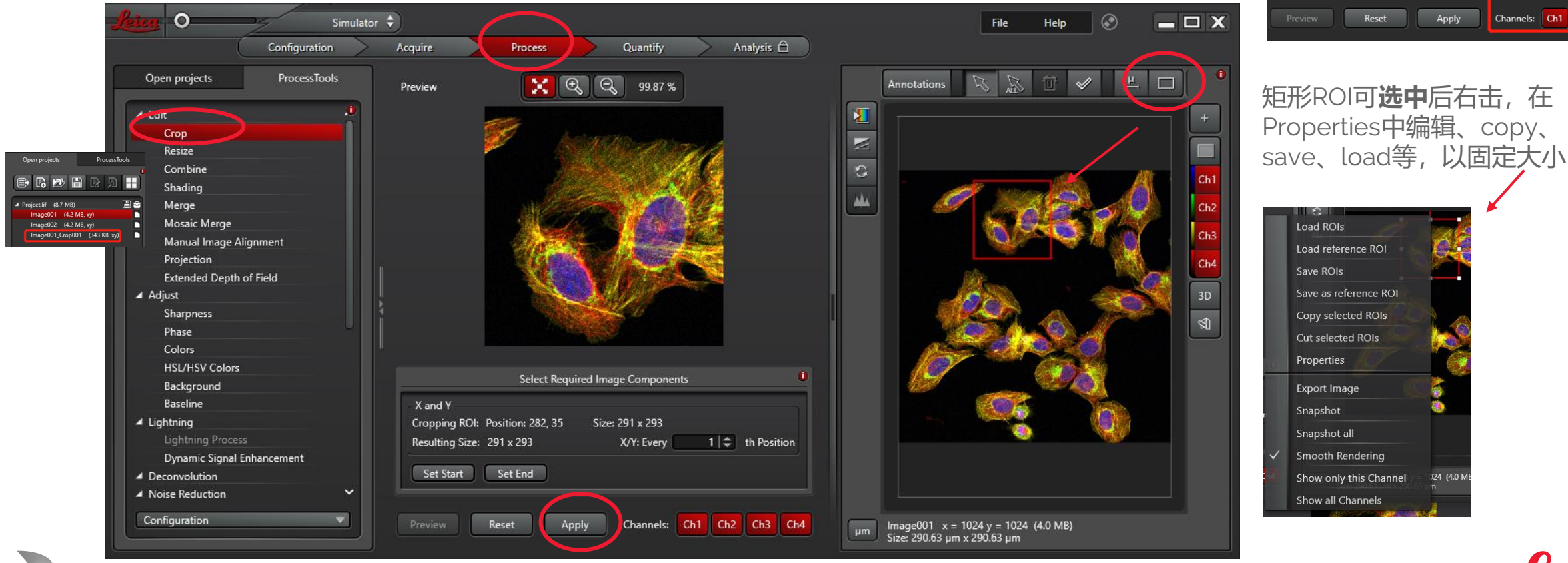

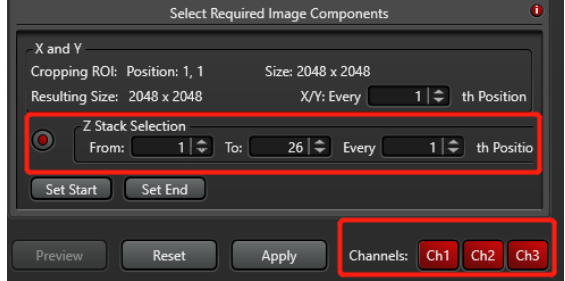

Leica Microsystems | Shi. L| March 20, 2024

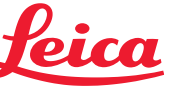

danaher.

## LAS X 使用——LUTs的调节

danaher.

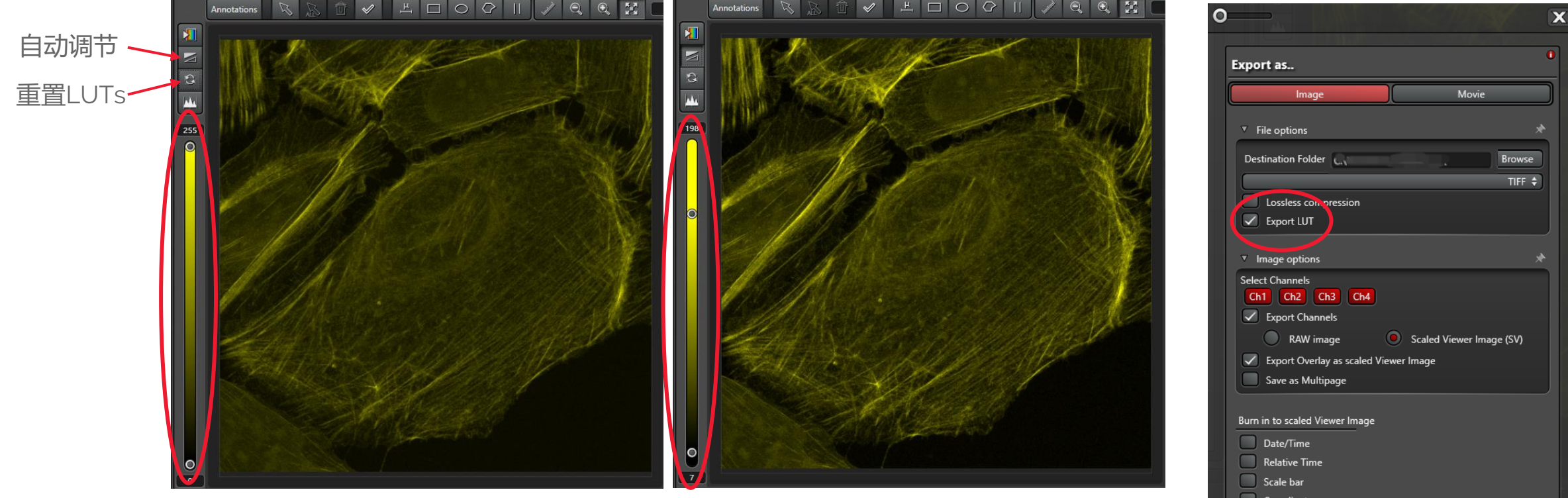

#### 通过调节侧边LUTs的拉杆,可对图像质量进行优化 若需要导出优化后的照片,需勾选Export LUT

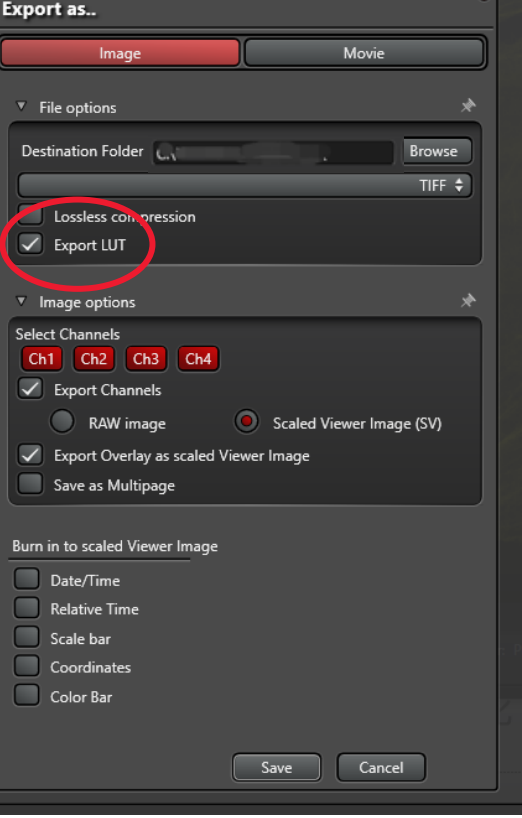

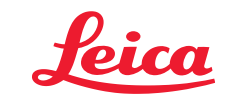

## LAS X 使用——图像导出

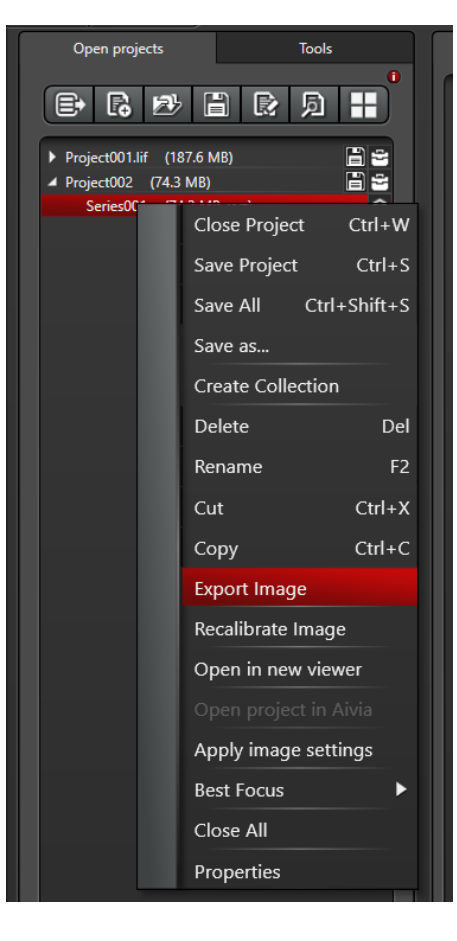

danaher

右键点击图像文件名,选择 "Export image"进行图像输出,可输出成图片 (.tiff 或.jpeg), Time lapse 或多维图像可输出成电影(.avi)。

下图对话框,可选择路径、所需标尺及位置等。点击"Save",即可将图像输出至指定路径。

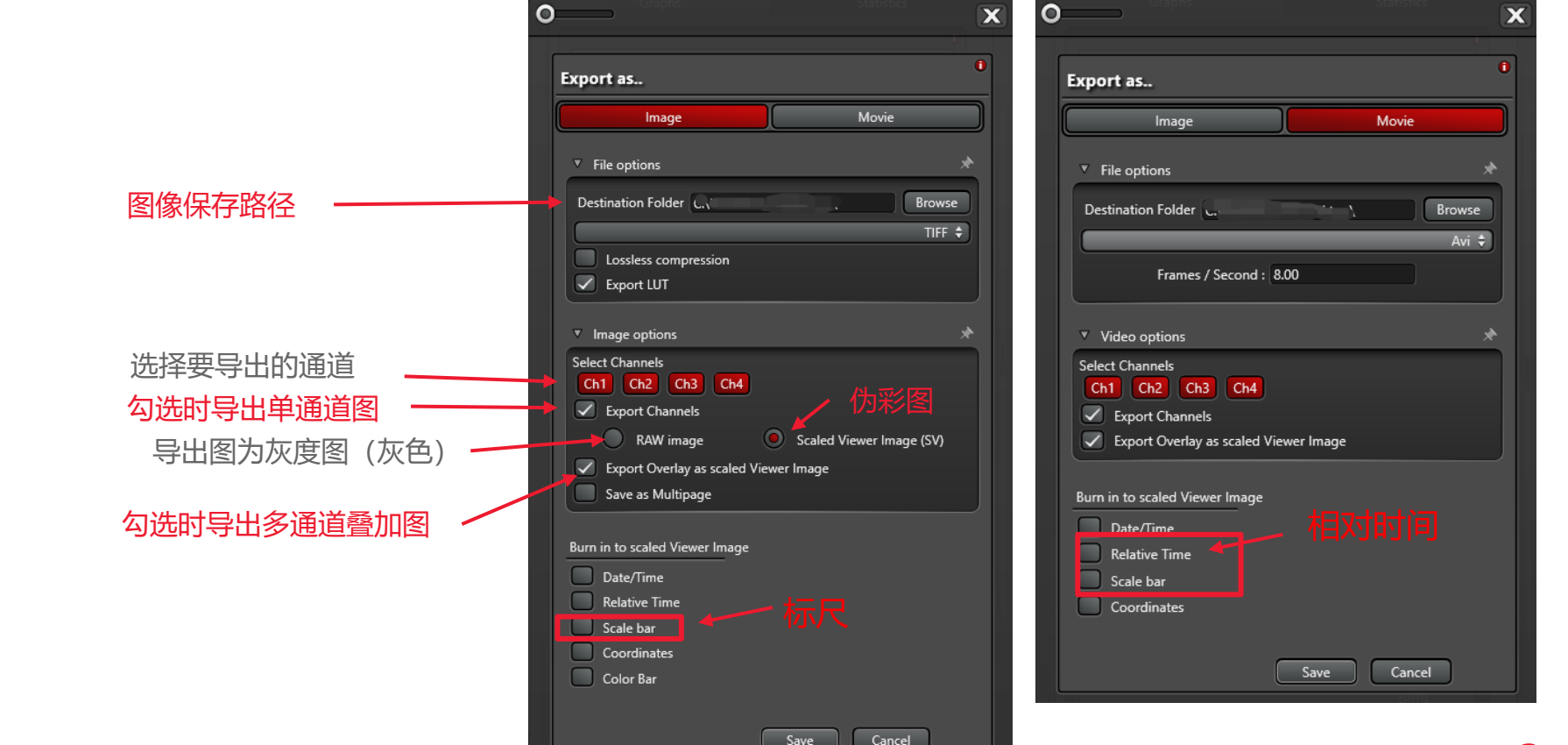

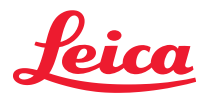

Leica Microsystems | Shi. L] March 20, 2024 Leica Microsystems GmbH. Registered Office: Wetzlar. All rights reserved, also regarding any disposal, exploitation, reproduction, editing, distribution, as well as in the event of applications for industrial property rights.

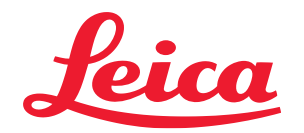

# **Thank You!**

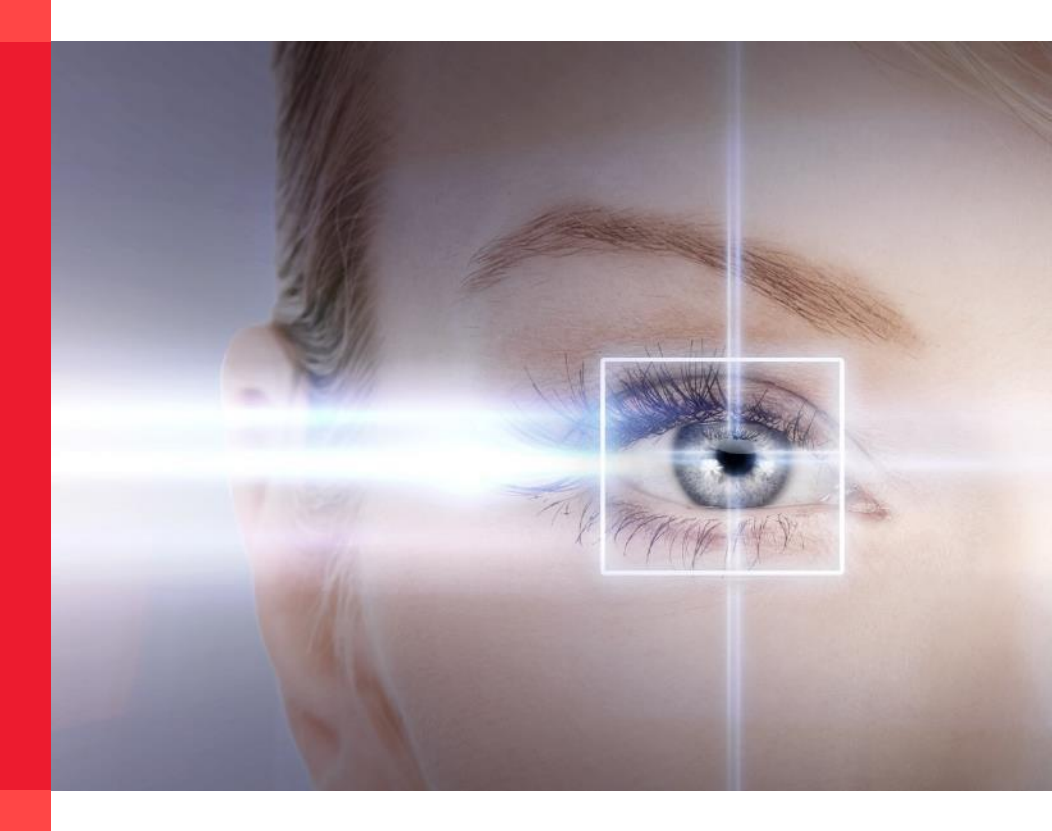

#### From Eye to Insight

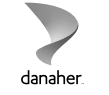